2020/09/28 情報センター作成

Google ドキュメントの使い方

Google ドキュメントは、ドキュメントの作成や書式設定が出来るほか、他のユーザーと同時に共同作業ができるオンライン型文書作成ツールです。

 Google ドキュメントの開き方
 Google Chrome を開き画面右上のアプリー覧からドキュメントを選びます(アイコンの 並びや絵柄は個人ごとに異なる場合があります。)

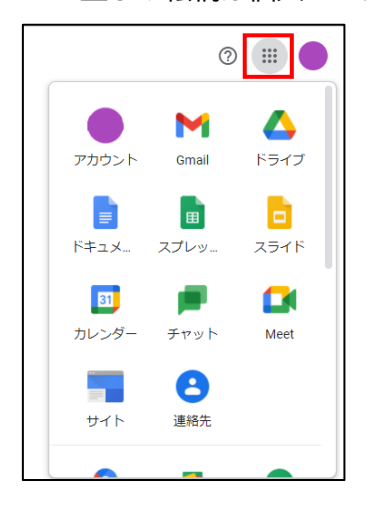

ドキュメントを作成する

ページ上部にある[+空白]または[テンプレート]をクリックすると編集画面が開きます。

| = 📄 ドキュメント |                                | Q、 検索                                                                                                    |                                                                                                    |                  |                                                                                                    |                                                                                                    |               |
|------------|--------------------------------|----------------------------------------------------------------------------------------------------|----------------------------------------------------------------------------------------------------|------------------|----------------------------------------------------------------------------------------------------|----------------------------------------------------------------------------------------------------|---------------|
|            | 新しいドキュメントを作成                   |                                                                                                    |                                                                                                    | テンプレート ギャラリー 💲 🚦 |                                                                                                    |                                                                                                    |               |
|            | +                              | HOPETRA.                                                                                                    | HU<br>BANDARAN<br>HU<br>HANDARAN<br>ANA<br>HANDARAN<br>HANDARAN<br>HA | BRRBL/S          | B         B           B         B           B         B | E CONTRACTOR DE LA CONTRACTOR DE LA CONT |               |
|            | 空白                             | レポート<br>ラックス                                                                                                    | 小論文<br>ベーパーバック                                                                                                    | レポート<br>シンプル     | レポート<br>MLA                                                                                                    | クラス通信<br>プレイフル                                                                                                    | レター<br>スペアミント |
|            | 最近使用したドキュメント                   |                                                                                                    |                                                                                                    | オーナー             | 指定なし マ                                                                                                    | 🗐 AŽ                                                                                                    |               |
|            | ・<br>テストドキュメント<br>■ 単時記覧 11:50 | 1911-195<br>2012年4月<br>1911-1911<br>1911-1911<br>1911<br>1911<br>19 | 12.44 E                                                                                                    |                  |                                                                                                    |                                                                                                    |               |

編集した内容は自動で保存されます。左上の赤枠部分をクリックするとドキュメント ホームに戻ります。

| 小論文 ☆ ⊡ ◎<br>ファイル 編進 表示 挿入 表示形式 ツール アドオ: | > ヘルプ 最終編集 13分性 (面名之ん)                                      | ~ 🗏 <mark>6 共年</mark> |
|------------------------------------------|-------------------------------------------------------------|-----------------------|
| ○ つ ● 冬 戸 100% - 光気し1 - 006 Standa.      | - N - B / U A / 0000- F F F F E E E E F F F F F F F F F F F | ≠ HE - A              |
|                                          | <sup>設置 Hate</sup><br>細胞<br>生物の基本単位<br>B906期                |                       |

● アイコン機能の一覧

| 無題のドキュメント                                                                       |                                                                                                    |
|---------------------------------------------------------------------------------|----------------------------------------------------------------------------------------------------|
| <ul> <li>ファイル 編集 表示 指</li> <li>1 2 3 4 5 6</li> <li>○ ○ 合 A ? 100% -</li> </ul> | i入 表示形式 ツール アドオン ヘルプ<br>7 8 9 10 11 12 13 14 15 16 17 18 19 20 21 22 23 24 25<br>  標準デキス ▼ Arial ▼   11 ▼ B Z U A A C 田 国 ▼ 三 三 三 1三   三 ▼ 三 三   11 ▼ B A ▼ |

- 1 元に戻す
- 2 やり直す
- 3 印刷する
- 4 スペルと文法のチェック
- 5 書式を貼り付け
- 6 ページを拡大/縮小する
- 7 スタイルを変更する
- 8 フォントを変更する
- 9 フォントサイズを変更する
- 10 文字を太くする
- 11 文字を斜めにする
- 12 文字に下線を引く

- 13 文字の色を変更する
- 14 ハイライトの色を変更する
- 15 リンクを挿入する
- 16 コメントを挿入する
- 17 画像を挿入する
- 18 文字の位置を変更する(中央/右揃え/左揃え)
- 19 行間隔を変更する
- 20 番号付きリストを作成する
- 21 箇条書きリストを作成する
- 22 インデントを上げる
- 23 インデントを下げる
- 24 書式をクリア
- 25 入力ツールを変更する

- 共有する
  - ① 共有したいスライドを開き、左上の[ファイル⇒共有]または右上の[共有]をクリックします。

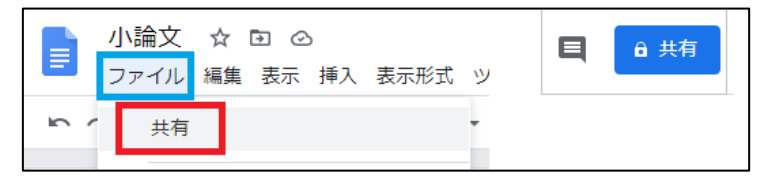

② [ユーザーやグループを追加]にメールアドレス(組織内での共有は名前でも可)を 追加します。

|                           | ŝ       |
|---------------------------|---------|
| ユーザーやグループを追加              |         |
| c.jp                      | オーナー    |
| <u>Google にフィードバックを送信</u> | 完了      |
|                           | リンクをコピー |

③ 追加したユーザーの権限を選択します。通知欄にチェックを入れると共有相手に メールで通知します。※重要:Google アカウント以外のメールアドレスと共有し た場合、その共有相手はファイルの閲覧のみ行えます。

| ← ユーザーやグループと共有                | \$                   |
|-------------------------------|----------------------|
| <ul> <li>3 就実タロウ ×</li> </ul> | 編集者 ▼                |
| ☑ 通知                          | 閲覧者                  |
| メッセージ                         | 閲覧者 (コメント可)<br>✓ 編集者 |
| □ PowerPointをGoogle スライドで開く方法 |                      |
| <u>Google にフィードバックを決定</u>     | キャンセル 送信             |

閲覧者:他のユーザーは閲覧できますが、ファイルを変更したり他のユーザーと共 有したりすることは出来ません。

閲覧者(コメント可):コメントや提案を行うことはできますが、ファイルを変更し たり他のユーザーと共有したりすることはできません。

編集者:ユーザーは変更を加えたり、提案を承認または拒否したり、他のユーザー とファイルを共有したりできます。